# ขั้นตอนการจองหอพักสำหรับนักศึกษาใหม่ ประจำปีการศึกษา 2564

## รอบ <u>Portfolio</u> ปี 2564

ระหว่างวันที่ 1-15 เมษายน 2564 ชำระเงิน 1-16 เมษายน 2564

## ประกาศผลการจองหอพัก สำหรับผู้ที่ชำระเงินค่าจองหอพักแล้วเท่านั้น วันที่ 23 เมษายน 2564

- 1. นักศึกษา Log in เข้าระบบทะเบียนและประเมินผล (<u>www.reg.sut.ac.th</u>)
- 2. เลือกเมนู "ขั้นตอนสำหรับนักศึกษาใหม่" (รหัสผ่าน ใช้เลขบัตรประชาชน)
- 3. เลือกเมนู "จองหอพักนักศึกษา"
- 4. ดำเนินการตามขั้นตอน ดังนี้

4.1 เลือกหอพัก และกดปุ่ม "เลือกหอพัก"

#### ภาคการศึกษาที่ 1/2564

#### ขั้นตอนการจองห้องพักสำหรับนักศึกษา

**ขั้นที่ 1.** เลือกหอพัก (จะปรากฏรายชื่อหอพักเมื่อมีที่ว่าง ณ ขณะนั้น)

**ขั้นที่ 2.** แสดงหอพักที่เลือก เพื่อยืนยันว่าท่านเลือกหอพักนี้

**ขั้นที่ 3.** ตรวจสอบข้อมูลหอพัก เพื่อตรวจสอบข้อมูลที่ว่างในเบื้องต้นก่อนยืนยันการจองหอพัก

**ขั้นที่ 4.** ยืนยันการจอง เพื่อบันทึกข้อมูลการจองหากไม่ดำเนินการข้อมูลหอพักจะไม่ถูกบันทึก และหากมีคนยืนยันก่อนการจองก่อนต้องเลือกใหม่ หมายเลขห้องพักทางมหาวิทยาลัยจะดำเนิน การจัดให้

**ขั้นที่ 5.** หากต้องการตรวจสอบห้องพักที่บันทึกข้อมูลแล้ว เลือกเมนู ตรวจสอบห้องพัก (ด้านช้าย มือ)

**ขั้นที่ 6.** ตรวจสอบค่าใช้จ่าย เมนู ภาระค่าใช้จ่าย/ทุน (พิมพ์ใบแจ้งยอดชำระเงิน จ่ายเงินกับ สถาบันการเงินตามใบแจ้งยอด ทีเมนู ผลการลงทะเบียน ใบแจ้งยอดชำระเงิน)

**ขั้นที่ 1 <u>โปรด คลิกเลือก</u> หอพักนักศึกษา และกดปุ่มเลือก เลือกหอพัก** 

- O S-05 : ห้องน้ำรวม : หอหญิง (ยอดคงเหลือขณะนี้ 143)
- O S-03 : ห้องน้ำรวม : หอหญิง (ยอดคงเหลือขณะนี้ 157)

S-15 : ห้องน้ำในห้องพัก : หอหญิง (ยอดคงเหลือขณะนี้ 291)

- O S-01 : ห้องน้ำรวม : หอหญิง (ยอดคงเหลือขณะนี้ 176)
- S-02 : ห้องน้ำรวม : หอหญิง (ยอดคงเหลือขณะนี้ 176)
- S-06 : ห้องน้ำรวม : หอหญิง (ยอดคงเหลือขณะนี้ 150)
- S-16 : ห้องน้ำในห้องพัก : หอหญิง (ยอดคงเหลือขณะนี้ 416)
- O S-04 : ห้องน้ำรวม : หอหญิง (ยอดคงเหลือขณะนี้ 145)
- S-18 : ห้องน้ำในห้องพัก : หอหญิง (ยอดคงเหลือขณะนี้ 50)

เลือกหอพัก

4.2 แสดงหอพักที่ท่านเลือก หากใช่กดปุ่ม "ตรวจสอบข้อมูล"

## ภาดการศึกษาที่ 1/2564

## ขั้นตอนการจองห้องพักสำหรับนักศึกษา

**ขั้นที่ 1.** เลือกหอพัก (จะปรากฏรายชื่อหอพักเมื่อมีที่ว่าง ณ ขณะนั้น)

ขั้นที่ 2. แสดงหอพักที่เลือก เพื่อยืนยันว่าท่านเลือกหอพักนี้

ขั้นที่ 3. ตรวจสอบข้อมูลหอพัก เพื่อตรวจสอบข้อมูลที่ว่างในเบื้องต้นก่อนยืนยันการจองหอพัก

**ขั้นที่ 4. ยืนยันการจอง** เพื่อบันทึกข้อมูลการจองหากไม่ดำเนินการข้อมูลหอพักจะไม่ถูกบันทึก และหากมีคนยืนยันก่อนการจองก่อนต้องเลือกใหม่ หมายเลขห้องพักทางมหาวิทยาลัยจะดำเนิน การจัดให้

**ขั้นที่ 5.** หากต้องการตรวจสอบห้องพักที่บันทึกข้อมูลแล้ว เลือกเมนู ตรวจสอบห้องพัก (ด้านซ้าย มือ)

**ขั้นที่ 6.** ตรวจสอบค่าใช้จ่าย เมนู ภาระค่าใช้จ่าย/ทุน (พิมพ์ใบแจ้งยอดชำระเงิน จ่ายเงินกับ สถาบันการเงินตามใบแจ้งยอด ทีเมนู ผลการลงทะเบียน ใบแจ้งยอดชำระเงิน)

้โปรดตรวจสอบการเลือกหอพัก หากเป็นหอพักที่ท่านเลือก กดปุ่ม ตรวจสอบข้อมูล

## หอพักที่ท่านเลือก คือ หอพัก S-05

ตรวจสอบข้อมูล

### ภาคการศึกษาที่ 1/2564

### ขั้นตอนการจองห้องพักสำหรับนักศึกษา

**ขั้นที่ 1.** เลือกหอพัก (จะปรากฏรายชื่อหอพักเมื่อมีที่ว่าง ณ ขณะนั้น)

้ขั้นที่ 2. แสดงหอพักที่เลือก เพื่อยืนยันว่าท่านเลือกหอพักนี้

ขั้นที่ 3. ตรวจสอบข้อมูลหอพัก เพื่อตรวจสอบข้อมูลที่ว่างในเบื้องต้นก่อนยืนยันการจองหอพัก

ขั้นที่ 4. ยืนยันการจอง เพื่อบันทึกข้อมูลการจองหากไม่ดำเนินการข้อมูลหอพักจะไม่ถูกบันทึก และหากมีคนยืนยันก่อนการจองก่อนต้องเลือกใหม่ หมายเลขห้องพักทางมหาวิทยาลัยจะดำเนิน การจัดให้

**ขั้นที่ 5.** หากต้องการตรวจสอบห้องพักที่บันทึกข้อมูลแล้ว เลือกเมนู ตรวจสอบห้องพัก (ด้านซ้าย มือ)

ขั้นที่ 6. ตรวจสอบค่าใช้จ่าย เมนู ภาระค่าใช้จ่าย/ทุน (พิมพ์ใบแจ้งยอดชำระเงิน จ่ายเงินกับ สถาบันการเงินตามใบแจ้งยอด ที่เมนู ผลการลงทะเบียน ใบแจ้งยอดชำระเงิน)

### หอพักที่ท่านเลือก คือ : S-05

#### หมายเหตุ

 กดปุ่ม ยืนยันการจอง : <u>เพื่อบันทึกข้อมูลการจอง และเป็นการตรวจสอบข้อมูลหอพักที่ว่าง</u> อีกครั้ง หากไม่ดำเนินการข้อมูลหอพักจะไม่ถูกบันทึก หากบันทึกแล้วจะทำการยกเลิกต้อง ติดต่องานหอพักนักศึกษา

- กดปุ่ม ยกเลิกการจอง : เพื่อยกเลิกข้อมูลการจอง

การยืนยันจะเป็นการตรวจสอบข้อมูลหอพักว่างอีกครั้ง โปรดตรวจสอบข้อมูลการจองที่เมนู ตรวจสอบห้องพัก

ยืนยันการจองหอพัก

ยกเลิกการจองหอพัก

- \* ต้องการจองหอพักให้เลือก "<mark>ยืนยันการจองหอพัก</mark>"
- \* ต้องการยกเลิกการจองหอพักให้เลือก "<mark>ยกเลิกการจองหอพัก</mark>"

**หมายเหตุ :** "เมื่อยืนยันการจองหอพักแล้ว" หากต้องการยกเลิกต้องติดต่องานหอพักนักศึกษา

5. จองหอพักแล้วเข้าเมนู "ตรวจสอบห้องพัก"

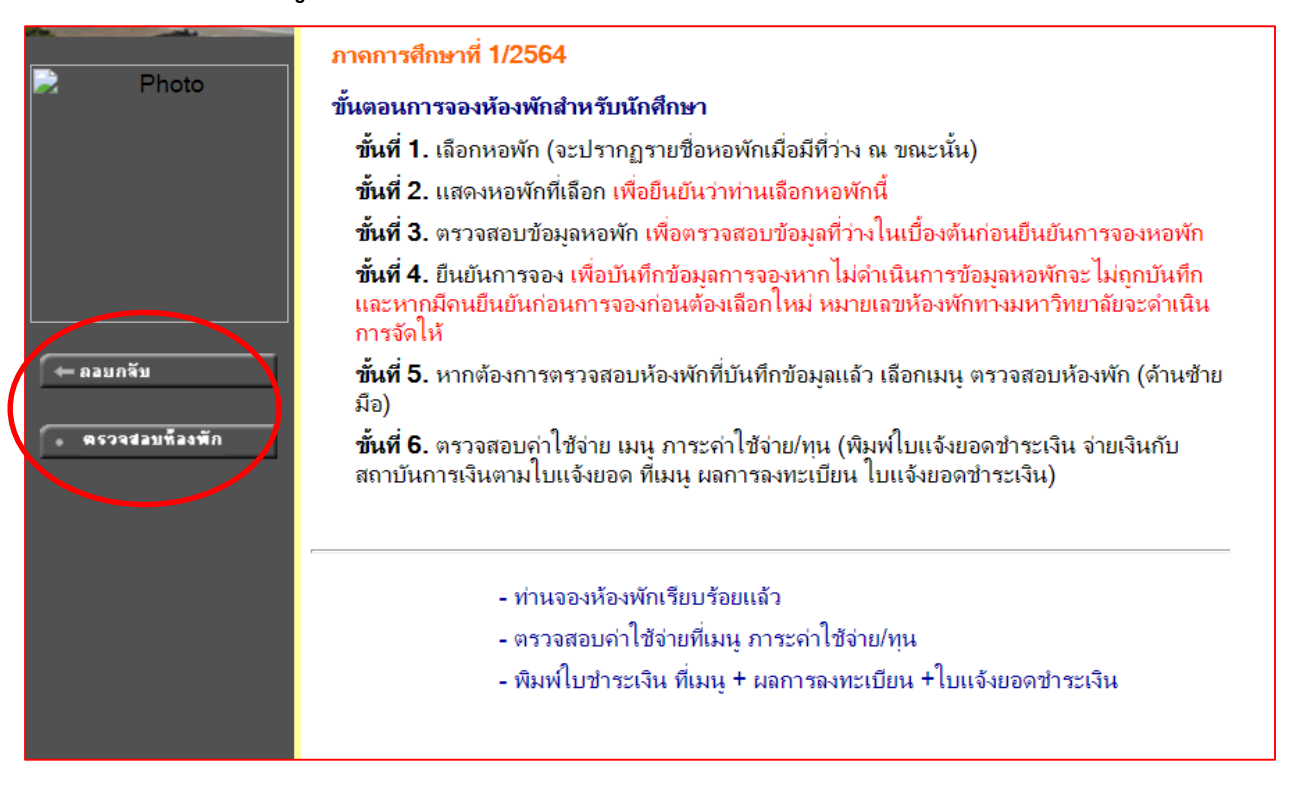

6. เข้าเมนู "ตรวจสอบห้องพัก"

# ห้องพักนักศึกษา

ห้องพักเป็น 0 คือ ยังไม่ได้หมายเลขห้อง

| ปี   | ภาค | หอพัก | ห้องพัก |  |
|------|-----|-------|---------|--|
| 2564 | 1   | S-05  | 0       |  |

หลังจากจองหอพักแล้ว ให้เข้าไปตรวจสอบค่าหอพัก และปริ้นออกไปชำระตามที่ระบุไว้

7. ตรวจสอบค่าใช้จ่าย (หลังจากที่ได้จองหอพักแล้ว) เข้าเมนู +ผลการลงทะเบียน +ใบแจ้งยอดการชำระเงิน"

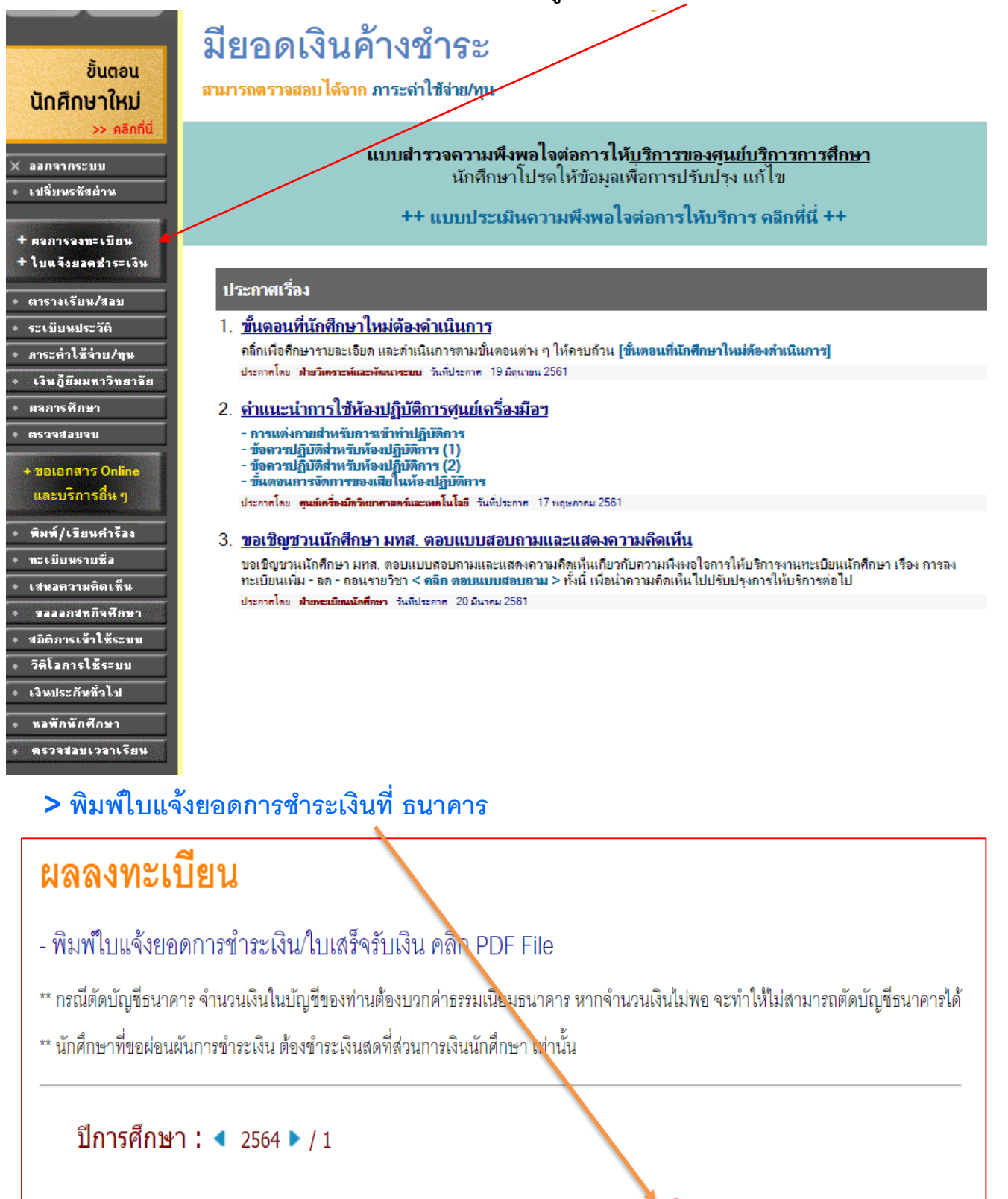

พิมพ์ใบแจ้งยอดการชำระเงินที่ธนาคาร คลิกที่รูป -->> 🥍.Print รายวิชาที่ลงทะเบียนไว้แล้ว

ไม่มีข้อมล

| ภาระค่าใช้จ่าย/ทุนการศึกษา                                                                    |                            |                                 |     |           |           |                          |                          |  |  |
|-----------------------------------------------------------------------------------------------|----------------------------|---------------------------------|-----|-----------|-----------|--------------------------|--------------------------|--|--|
| ไปรดเฉือกข้อมูล<br>1. ด้างช่าระ ทั้งหมด<br>2. ใน บิการศึกษา<br>▶ 2564 / 1<br>▶ ด้างชำระ ทั้งห | ม <mark>าระ</mark> จ<br>มด | า่าใช้จ่ายที่ต้องการแส <b>ด</b> | ы   |           |           |                          |                          |  |  |
| วันที่-เวลา                                                                                   |                            | รายการ                          |     | จำนวนเงิน | ด้างช่าระ | เลขที่ใบเสร็จรับ<br>เงิน | วันผ่อน หมายเหตุ<br>ชำระ |  |  |
| ปีการศึกษา 1/2564                                                                             | 1                          |                                 |     |           |           |                          |                          |  |  |
| 30/03/21                                                                                      | 2100                       | ด่าหอพักของมหาวิทยาลัย          |     | 2,200.00  | 2,200.00  |                          |                          |  |  |
|                                                                                               |                            |                                 | รวม | 2,200.00  | 2,200.00  |                          |                          |  |  |

การชำระเงิน สามารถชำระเงินได้ที่สถาบันการเงินตามใบแจ้งยอดชำระเงิน หรือสแกนบาร์โค้ดชำระเงิน <mark>ผ่าน Application ของสถาบันการเงิน</mark> ภายในวันที่ 16 เมษายน 2564 ถึงจะมีสิทธิ์เลือกห้องพักได้ หากไม่ชำระเงินภายในเวลาที่กำหนด มหาวิทยาลัยขอสงวนสิทธิ์ขอตัดรายชื่อออก เพื่อให้สิทธิ์กับผู้ที่ชำระ เงินแล้วเท่านั้น หรือติดต่อสอบถามที่ 044-225120 , 044-225170